Главная | Журнал | Другие возможности журнала | Раздел «Новости»

# Раздел «Новости»

В разделе «**Новости**» публикуются городские новости и новости образовательной организации.

## Как перейти в раздел «Новости»

### Способ 1

Шаг 1. Авторизуйтесь в МЭШ.

Шаг 2. Перейдите в электронный журнал.

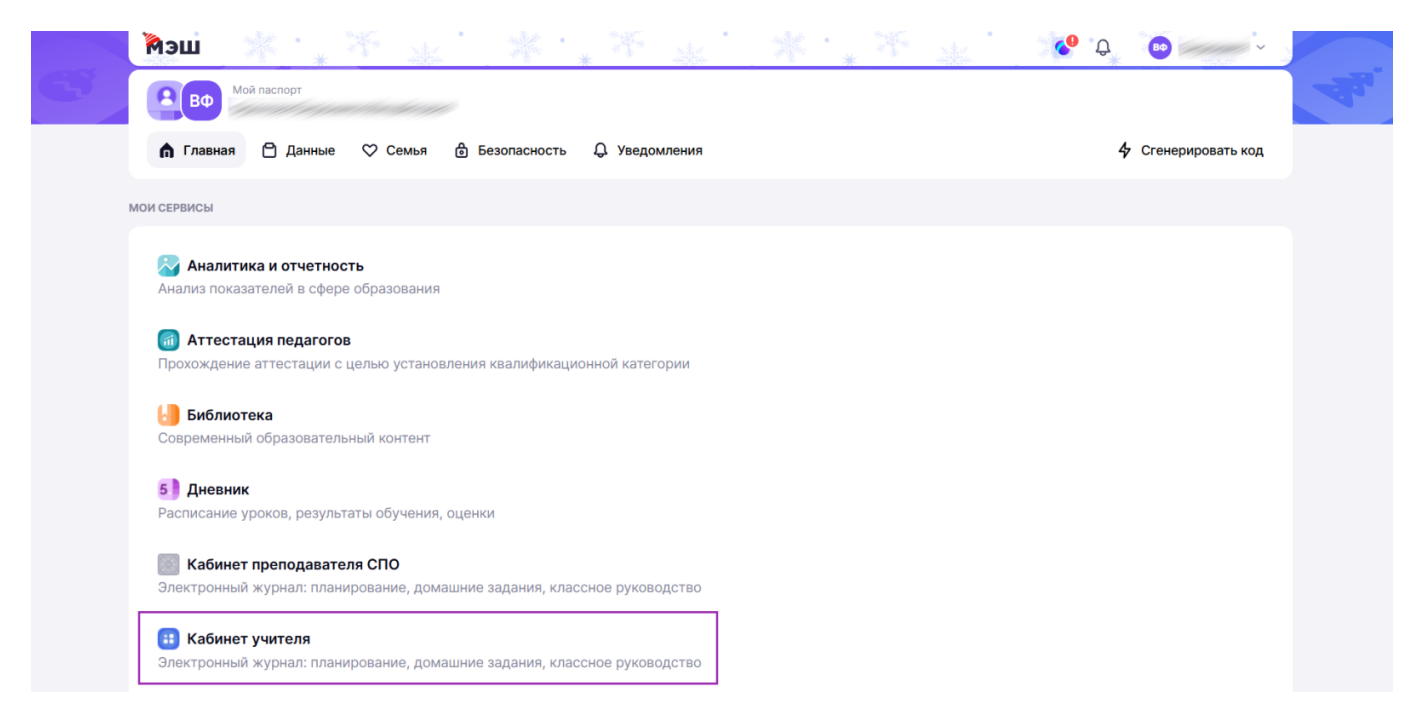

Переход в электронный журнал

Шаг 3. На верхней панели выберите пункт «Ещё» → Выберите пункт «Новости».

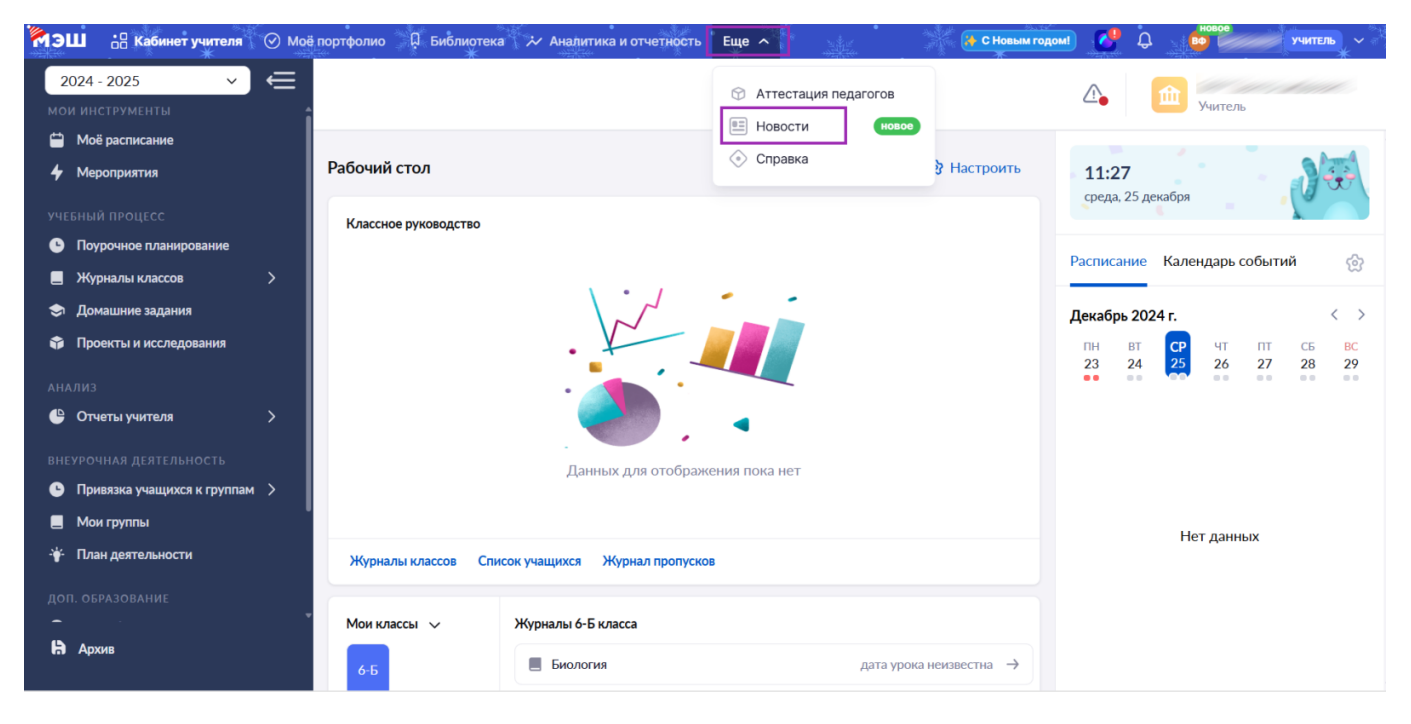

Переход в раздел «Новости»

#### Откроется раздел «Новости».

| <ul><li>Новости</li></ul> | еля 🕜 Моё портфолио 🗍 Библиотека<br>Ж                                                                                           | 🥻 Аналитика и отчетнос                                                                                                    | ть Еще -                                                                                                    | C 😳                                                                                                    | учитель ~                                                                                                    |
|---------------------------|----------------------------------------------------------------------------------------------------|----------------------------------------------------------------------------------------------------|----------------------------------------------------------------------------------------------------|----------------------------------------------------------------------------------------------------|----------------------------------------------------------------------------------------------------|
| 斺 Главная                 | Новости образова                                                                                                    | ния и МЭШ                                                                                                    |                                                                                                    |                                                                                                    | К каналу 🔿                                                                                                    |
| 💭 Каналы                  |                                                                                                    | Московским<br>управлять про<br>благодаря у                                                                                 | учителям теперь<br>ектной работой у<br>совершенствова                                                                   | о проще<br>ччащихся<br>нному<br>20.11.2024                                                                                   | в 11:42 💿 21191<br>#Новости МЭШ                                                                                   |
|                           | В Электронном журнале<br>МЭШ восстановлена<br>возможность просмотра<br>оценок учащихся,<br>Функционал позволяет<br>#Новости МЭШ | В Библиотеке МЭШ<br>появились новые<br>образовательные<br>материалы от приложени<br>В новом учебном году<br>(#Новости МЭШ) | В МЭШ появилась<br>возможность прикреплять<br>цифровые копии<br>контрольных работ<br>Новый функционал<br>(#Новости МЭШ) | В МЭШ появился новый<br>ИИ-сервис «Цифровой<br>учитель» по математике<br>для 5-9 классов<br>Для удобного и<br>(#Новости МЭШ) | Более 75 тысяч стол<br>педагогов уже<br>воспользовались<br>цифровым сервисом<br>В сентябре 2023 (<br>#Новости МЭШ |
|                           | 02.12.2024 в<br>13:24 💿 23826                                                                                                   | 03.10.2024 в<br>11:16 © 28392                                                                                              | 28.10.2024 в<br>10:40                                                                                                   | 15.10.2024 в<br>15:14                                                                                                    | 22.10.2024 в<br>10:26                                                                                             |

Раздел «Новости»

## Способ 2

Шаг 1. Авторизуйтесь в МЭШ.

Шаг 2. Выберите пункт «Новости».

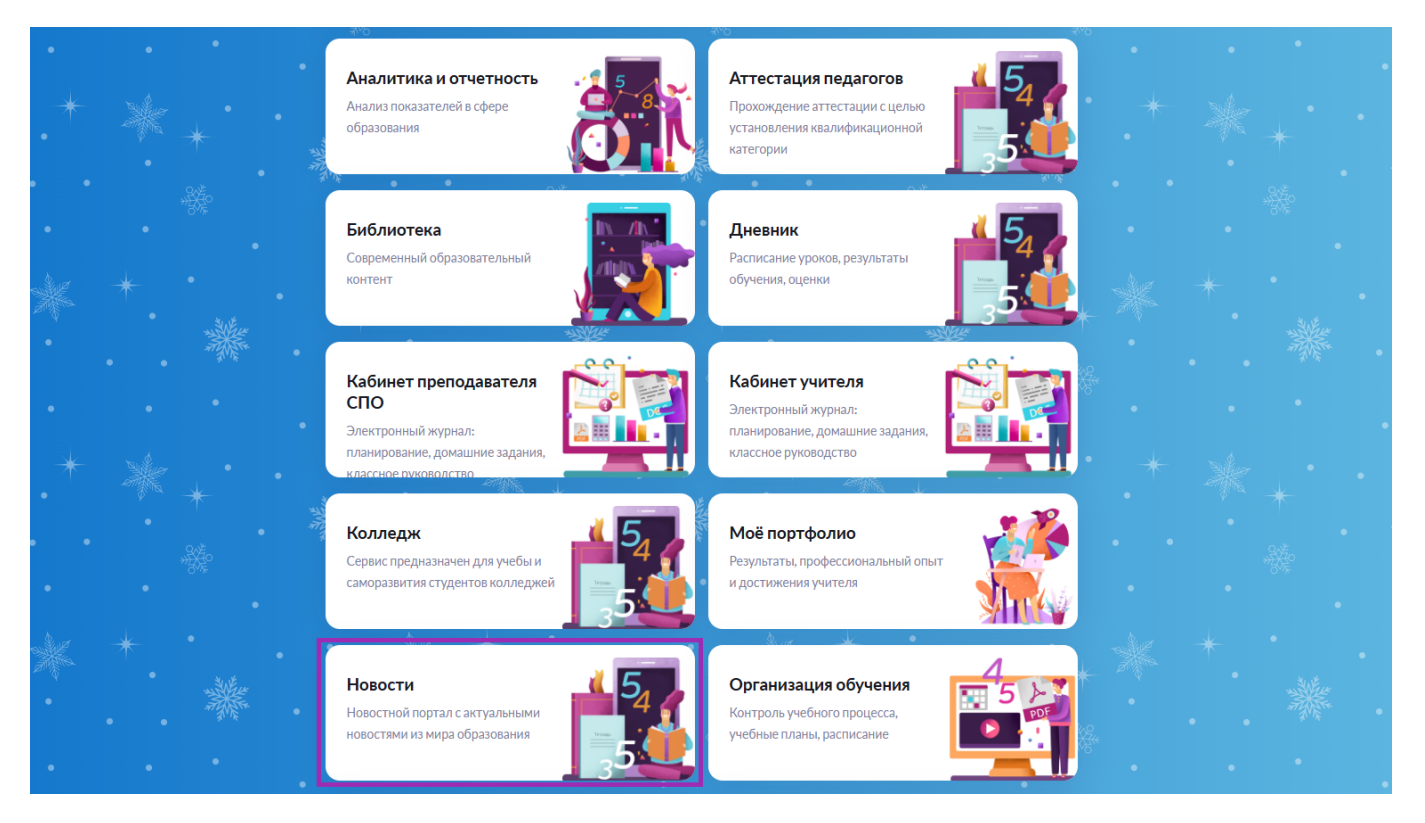

### Переход в раздел «Новости»

#### Откроется раздел «Новости».

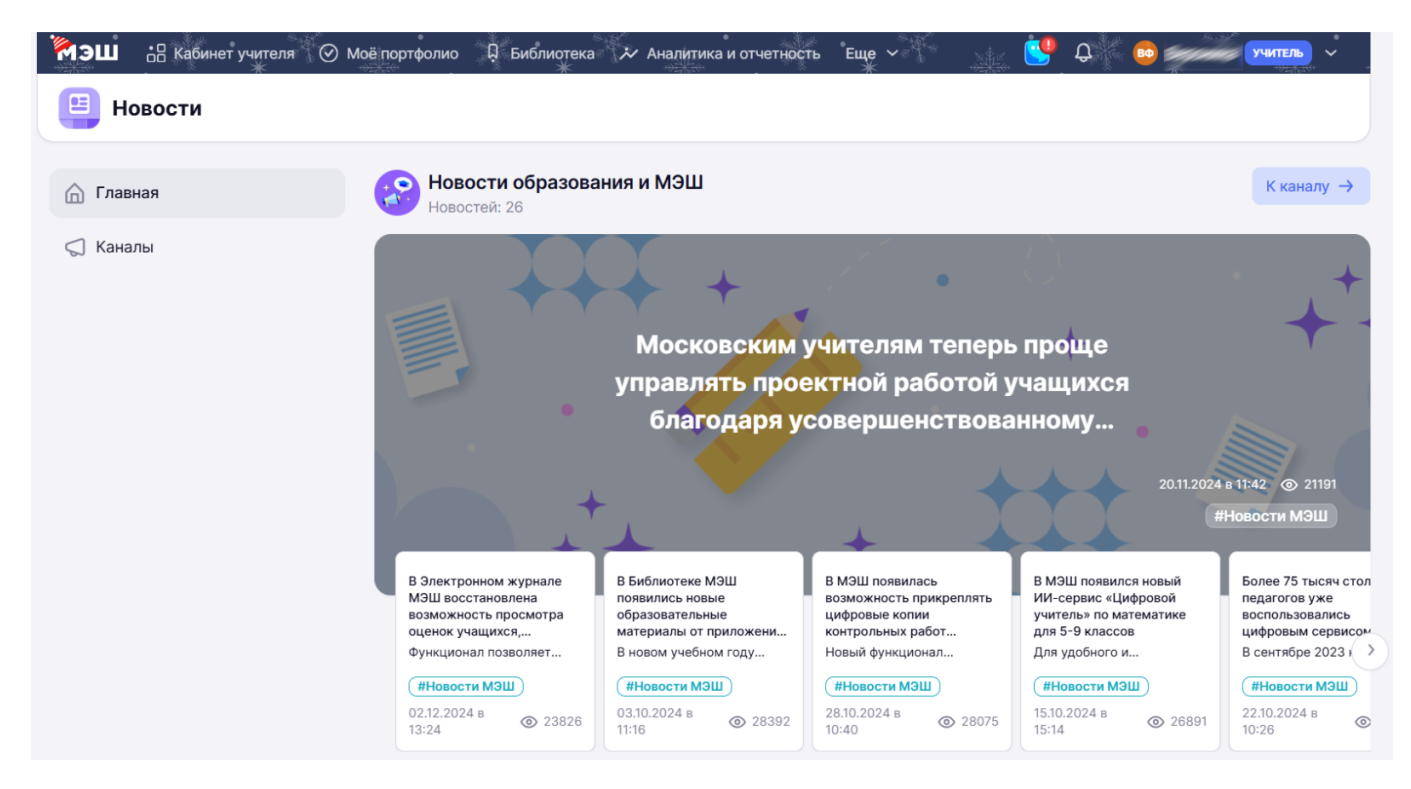

Раздел «Новости»

#### Как ознакомиться с новостями

Шаг 1. Нажмите кнопку «Каналы», чтобы прочитать новости в каналах, на которые вы подписаны.

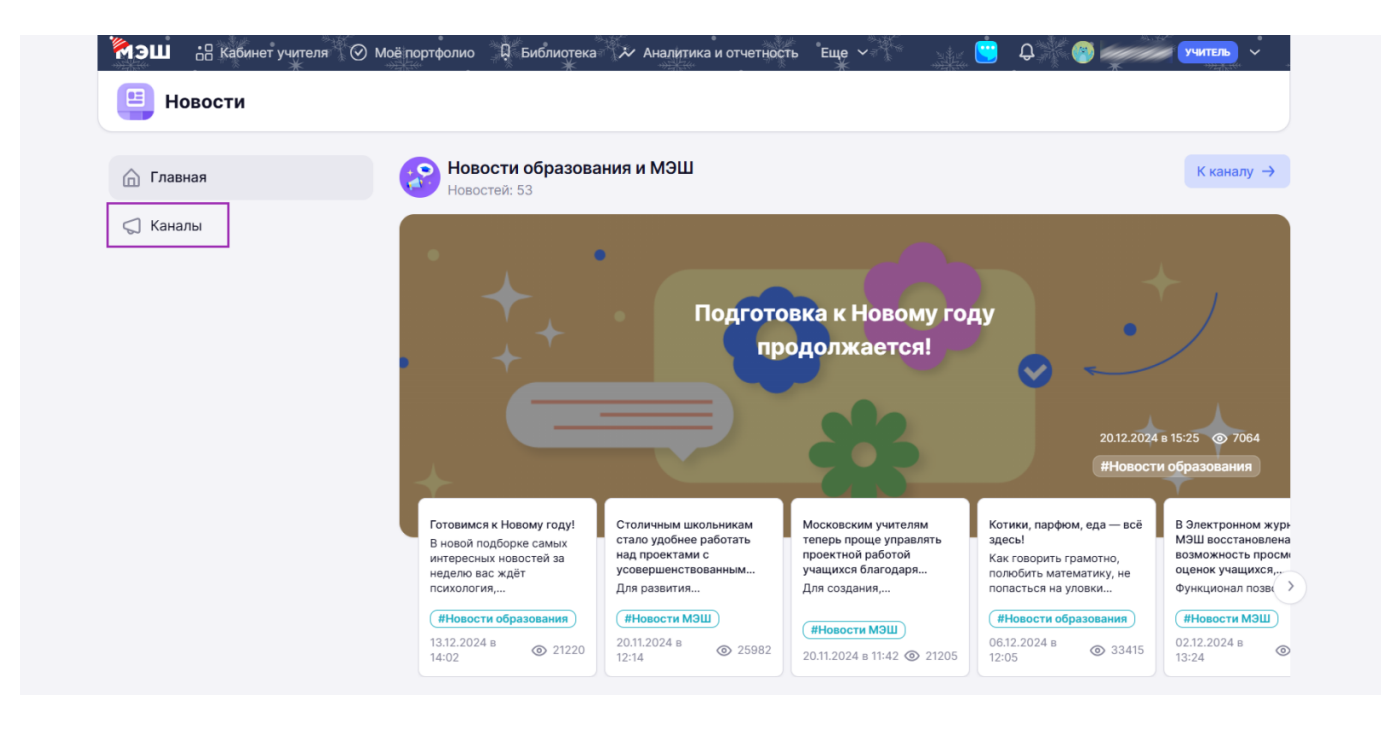

Кнопка «Каналы»

Шаг 2. На открывшейся странице нажмите на необходимый вам канал.

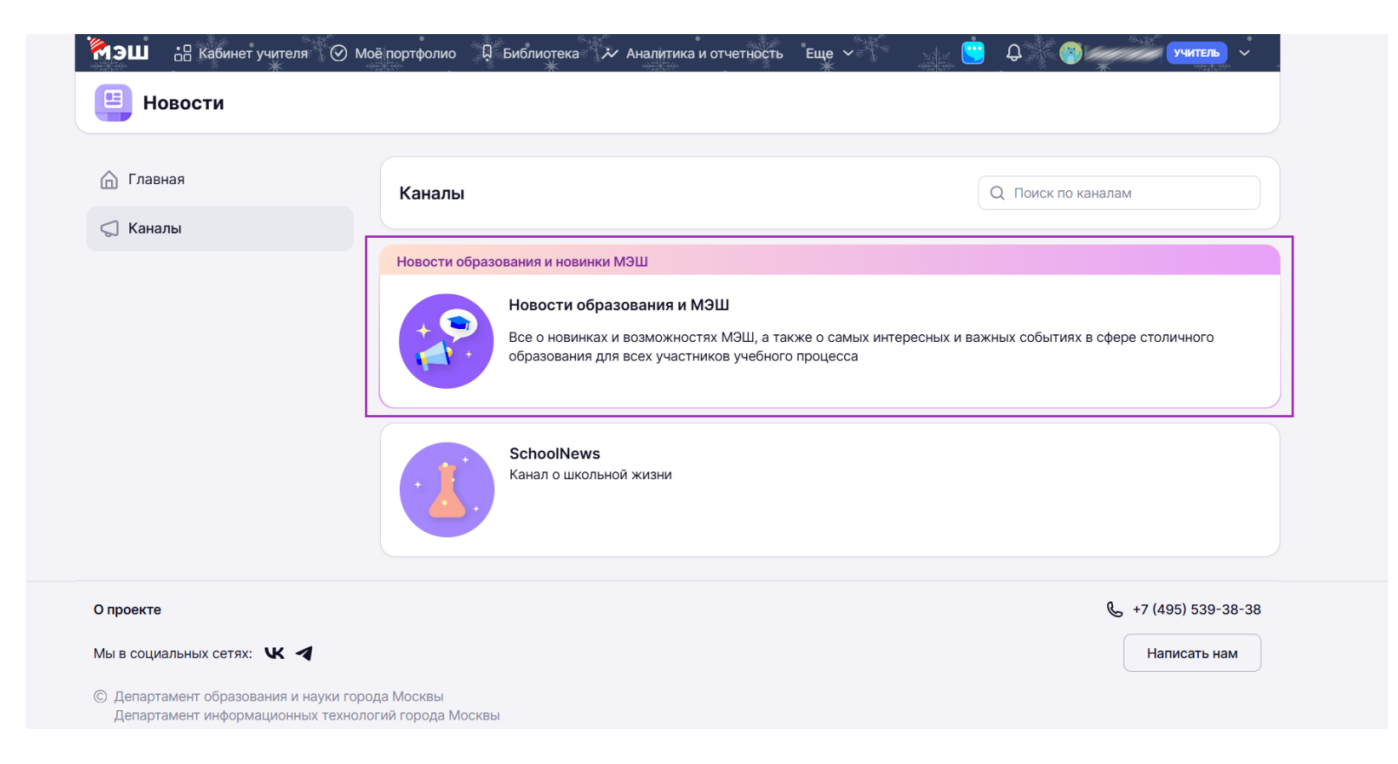

Выбор новостного канала

**Шаг 3.** На открывшейся странице выберите интересующую вас новость и нажмите на неё, чтобы прочитать полностью.

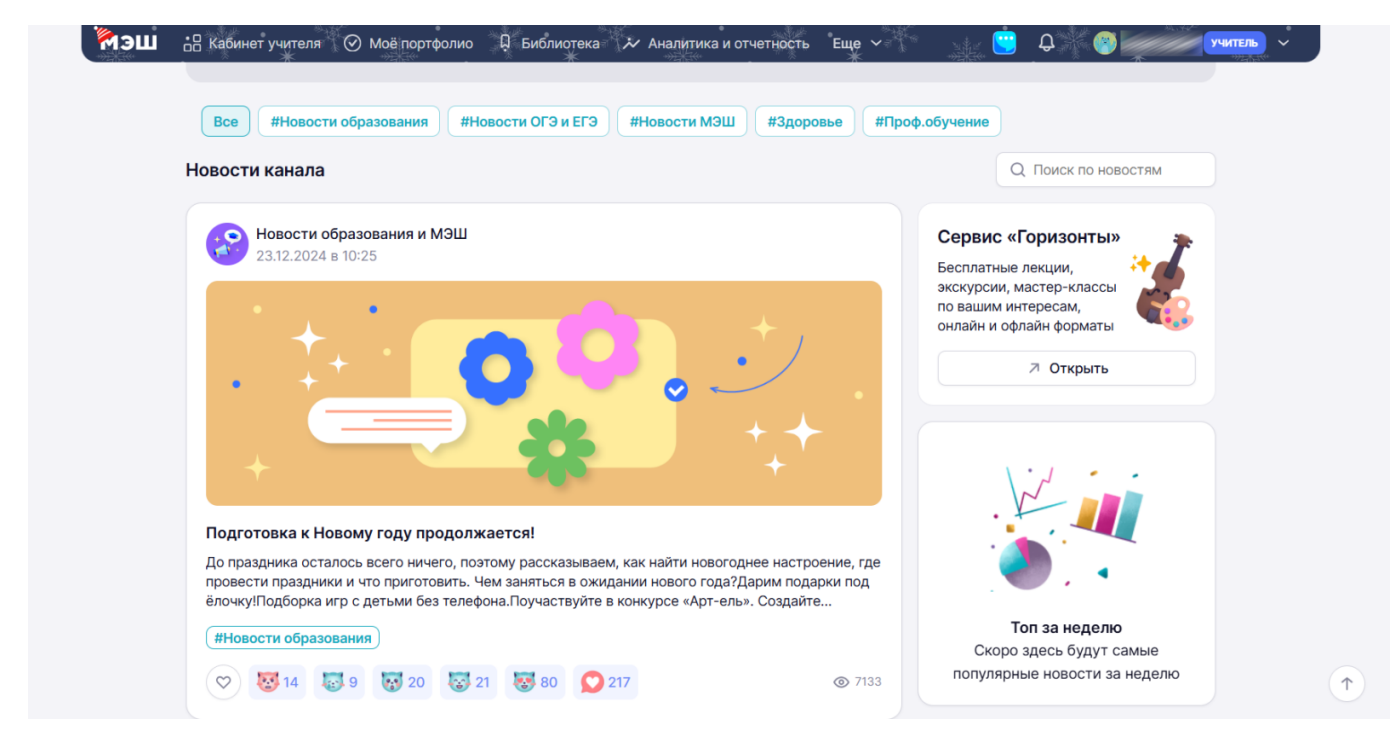

#### Отображение новостей на канале

![](_page_4_Figure_2.jpeg)

| К Вернуться назад                                                                                                    |
|----------------------------------------------------------------------------------------------------|
|                                                                                                    |
| #Новости образования                                                                                                    |
| Подготовка к Новому году продолжается!                                                                                                    |
| О Новости образования и Маши<br>23.12.2024 в 10-20. Ф. 7130                                                                                                    |
|                                                                                                    |
|                                                                                                    |
|                                                                                                    |
|                                                                                                    |
| До праздника осталось всего ничего, поэтому рассказываем, как найти новогоднее                                                                                                    |
| До праздника осталось всего ничего, поэтому рассказываем, как найти новогоднее<br>настроение, где провести праздники и что приготовить.                                                                                                    |
| До праздника осталось всего ничего, поэтому рассказываем, как найти новогоднее<br>настроение, где провести праздники и что приготовить.<br>Чем заняться в ожидании нового года?                                                                                                    |
| До праздника осталось всего ничего, поэтому рассказываем, как найти новогоднее<br>настроение, где провести праздники и что приготовить.<br><b>Чем заняться в ожидании нового года?</b><br>• Дарим <u>подарки</u> под ёлочку!                                                                                                    |
| До праздника осталось всего ничего, поэтому рассказываем, как найти новогоднее<br>настроение, где провести праздники и что приготовить.<br><b>Чем заняться в ожидании нового года?</b><br>• Дарим <u>подарки</u> под ёлочку!<br>• <u>Подборка</u> игр с детьми без телефона.                                                                                                 |
| До праздника осталось всего ничего, поэтому рассказываем, как найти новогоднее<br>настроение, где провести праздники и что приготовить.<br>Чем заняться в ожидании нового года?<br>• Дарим подарки под ёлочку!<br>• Подборка игр с детьми без телефона.<br>• Поучаствуйте в конкурсе <u>«Арт-ель»</u> . Создайте ёлочные игрушки, открытки, сувениры,                        |
| До праздника осталось всего ничего, поэтому рассказываем, как найти новогоднее<br>настроение, где провести праздники и что приготовить.<br>Чем заняться в ожидании нового года?<br>• Дарим подарки под ёлочку!<br>• Полборка игр с детьми без телефона.<br>• Поучаствуйте в конкурсе «Арт-ель». Создайте ёлочные игрушки, открытки, сувениры,<br>пейзажи и даже арт-объекты. |
| До праздника осталось всего ничего, поэтому рассказываем, как найти новогоднее<br>настроение, где провести праздники и что приготовить.<br>Чем заняться в ожидании нового года?                                                                                                    |
| До праздника осталось всего ничего, поэтому рассказываем, как найти новогоднее<br>настроение, где провести праздники и что приготовить.                                                                                                    |

Страница с новостью